# <u>ขั้นตอนการบันทึกผลตรวจ ATK และ ข้อมูลการฉีควัคซีนของบุคลากรสำนักงานวิทยาเขตศรีราชา</u>

๑. เข้าไปที่ลิงค์ <u>https://reg.src.ku.ac.th/res/survey\_vaccine/indexx.php</u> หรือ QR Code

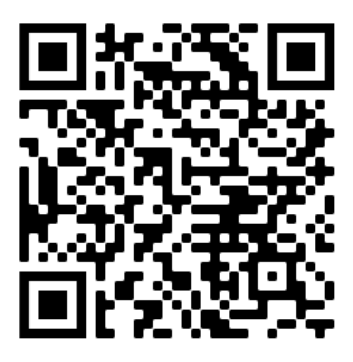

ษ. ล็อคอินเข้าระบบด้วยรหัส nontri account

เข้าสู่ระบบการบันทึกการตรวจ ATK โรคติดเชื่อโคโรน่าไวรัส (COVID 19)

| Login Account Nontri |  |
|----------------------|--|
| Enter Username       |  |
| oasboc               |  |
| Enter Password       |  |
| ••••••               |  |
| Login                |  |
|                      |  |

๓. คลิก add การตรวจ ATK

| การตรวจ ATK OAdd |                                                                                                    |
|------------------|----------------------------------------------------------------------------------------------------|
| î±₿              | ©ณัชชญาดา คำสวัสดิ์<br>ตรวจโดยสำนักงานวิทยาเขตศรีราชา<br>รูปภาพประกอบ ๋±open<br>วันทัตรวจ 2021-11-25 11:3:17 ๛ิผลตรวจเป็นลบ |
|                  |                                                                                                    |

๔. บันทึกข้อมูลดังภาพด้านล่าง หากผลตรวจของท่าน

ผลลบ (Negative) : แถบสีปรากฏเฉพาะตำแหน่ง C หมายถึง ไม่พบเชื้อโควิด ผลบวก (Positive) : แถบสีปรากฏทั้งตำแหน่ง C และ T เป็น ๒ ขีด หมายถึง พบเชื้อโควิด

| สำรวจการฉีดวัคซีนและการตรวจ ATK สำหรั                                                            | บนิสิต บุคลากร มหาวิทยาลัยเกษตรศาสตร์ วิทยาเขตศรีราชา | 🐥 🔼 ณัชชญาดา ศาสวัสดิ์(Oasboc) 👻 |
|--------------------------------------------------------------------------------------------------|-------------------------------------------------------|----------------------------------|
| บันทึกการตรวจ ATK                                                                                |                                                       |                                  |
| สังกัดคณะ /สำนัก<br>สำนักงานวิทยาเขตศรีราชา<br>วิธีการตรวจ ATK<br>ตรวจโดยสำนักงานวิทยาเขตศรีราชา |                                                       | ~<br>~                           |
| จดบันทึก<br>รูปภาพการตรวจ ATK                                                                    |                                                       |                                  |
|                                                                                                  | IS4/3698150830941_n.jpg                               |                                  |
| ผลดรวจ<br>+ (ดิด) ◯ - (ใม่ดิด) ๏                                                                 | วันที่ตรวจ เวลา<br>29/11/2021                         | Previous Save                    |

๙. ตรวจสอบการอัพโหลดภาพตนเองที่ถ่ายคู่กับผลการตรวจ ATK ให้ชัดเจน โดยขนาดภาพไม่เกิน 

 MB
 หากตรวจสอบแล้วไม่ปรากฏภาพ ต้องทำการลดขนาดภาพ หรือแคปหน้าจอภาพนั้นและทำการบันทึก
 ตามขั้นตอนใหม่อีกครั้ง

| 뱅 | @ณัขขญาดา ดำสวัสดิ์<br>ตรวจโดยสำนักงานวิทยาเขตศรีราชา<br>รูปภาพประกอน ±open |
|---|-----------------------------------------------------------------------------|
|   | วันทีตรวจ 2021-11-25 11:3:17 🗢 ผลดรวจเป็นลบ                                 |

๖. หากท่านใดยังไม่กรอกข้อมูลการฉีดวัคซีน โปรดเลือก add ข้อมูลการฉีดวัคซีน (ก่อนเข้าระบบท่านต้องมีภาพใบรับรองการฉีดวัคซีนจากหมอพร้อมก่อน)

| สำรวจการฉีดวัคชีนและผ   | ารดรวจ ATK สำหรับนิสิต บุคลากร มหาวิทยาลัยเกษต                                                                                  | เรศาสตร์ วิทยาเขตศรีราชา | <b>4</b> 3 | ณัชชญาดา ศาสวัสดิ์(Oasboc) 👻 |
|-------------------------|----------------------------------------------------------------------------------------------------|--------------------------|------------|------------------------------|
| การฉีดวัคซึ่น 🛛 Add     |                                                                                                    |                          |            |                              |
| <i>M</i> <sup>™</sup> ⊡ | @นางสาวณัชชญาดา ดำสวัสดิ์<br>ได้รับการฉีดวัคชีน COVID-19 แล้ว<br>ใบรับรอง ๋±open<br>วันที่สำรวจ Nov 29 2021 10:39AM ( ั่งาน 2 เ | ข้าม                     |            |                              |
|                         |                                                                                                    |                          |            |                              |

## ๗. กรอกข้อมูลของท่าน และกดถัดไป

#### แบบสำรวจการฉีดวัคซีน ประจำภาคปลาย ปีการศึกษา 2564 คำแนะนำ ขอให้ปรับปรุงข้อมูล และแนบเอกสารใบรับรองการจืดวัคซีน

| ข้อมูลส่วนตัว     | การฉีดวัคชั่น | ไฟล์ใบรับรอง        |              |                 |         |  |   |
|-------------------|---------------|---------------------|--------------|-----------------|---------|--|---|
| ข้อมูลนิสิต/บุคลา | กร            |                     |              |                 |         |  |   |
| รหัส              |               |                     |              |                 |         |  |   |
| Oasboc            |               |                     |              |                 |         |  |   |
| คำนำหน้าชื่อ ⊖    | นาย 💿 นางสาว  | ่ ∩ นาง ∩ ผศ. ∩ รศ. | ⊖ศ. ⊖ดร. ⊖ ศ | งศ.ดร. 🔾 รศ.ดร. | 🔿 ศ.ดร. |  |   |
| ชื่อสกุล          |               |                     |              |                 |         |  |   |
| ณัชชญาดา คำ       | สวัสดิ์       |                     |              |                 |         |  |   |
| สังกัดคณะ /สำน่   | <b>เ</b> ้ก   |                     |              |                 |         |  |   |
| สำนักงานวิทย      | าเขตศรีราชา   |                     |              |                 |         |  | ~ |
| โทรศัพท์          |               |                     |              |                 |         |  |   |
| 0947463999        |               |                     |              |                 |         |  |   |
| email             |               |                     |              |                 |         |  |   |
| Natchayada.c      | @ku.th        |                     |              |                 |         |  |   |
|                   |               |                     | Pre          | evious          |         |  |   |

## ๘. กรอกข้อมูลของท่าน และกดถัดไป

#### แบบสำรวจการฉีดวัคซีน ประจำภาคปลาย ปีการศึกษา 2564 คำแนะนำ ขอให้ปรับปรุงข้อมูล และแนบเอกสารใบรับรองการฉีดวัคซีน

| ข้อมูลส่วนตัว   | การฉีดวัคชีน          | ไฟล์ใบรับรอง |          |      |   |  |   |
|-----------------|-----------------------|--------------|----------|------|---|--|---|
| การฉีดวัคซีน    |                       |              |          |      |   |  |   |
| การรับวัคชีน (  | ปรับปรุงข้อมูล *)     |              |          |      |   |  |   |
| ได้รับการฉีด    | วัคซีน COVID-19 แล    | ล้ว          |          |      |   |  | ~ |
| จำนวนเข็ม (ปร   | ับปรุงข้อมูล)         |              |          |      |   |  |   |
| 2 เข็ม          |                       |              |          |      |   |  | ~ |
| กรณียังไม่ฉีดว่ | <b>ดชีนเนื่อง</b> จาก |              |          |      |   |  |   |
| เลือก           |                       |              |          |      |   |  | ~ |
| กำหนดฉีดวัคว่   | ่น                    |              |          |      |   |  |   |
|                 |                       |              |          |      |   |  |   |
|                 |                       |              | Previous | Next | ] |  |   |

### ๙. อัพโหลดใบรับรองการฉีดวัคซีนจากหมอพร้อม

| ข้อมูลส่วนตัว                     | การฉีดวัคชั่น                                | ไฟล์ใบรับรอง        |               |
|-----------------------------------|----------------------------------------------|---------------------|---------------|
| แนบใบรับรองกา                     | รฉีดวัดชื่น                                  |                     |               |
| รูปภาพ หรือไท<br>เลือกไฟล์        | <b>ได้ใบรับรองการฉี</b><br>ใม่ได้เลือกไฟล์ใด | ดวัคชึน (ปรับปรุงข้ | ¥u ')         |
| เ≊ไฟล์ใบรับรอง<br>(จาก applicatio | การฉีดวัดชีน<br>n หมอพร้อม )*                |                     |               |
|                                   |                                              |                     |               |
|                                   |                                              |                     | Previous Save |

แบบสำรวจการฉีดวัคซีน ประจำภาคปลาย ปีการศึกษา 2564 คำแนะนำ ขอให้ปรับปรุงข่อมูล และแนบเอกสารใบรับรองการฉีดวัคชีน

๑๐. ตรวจสอบการอัพโหลดใบรับรองการฉีดวัคซีนให้ชัดเจน โดยขนาดภาพไม่เกิน ๑ MB หากตรวจสอบ แล้วไม่ปรากฎภาพ ต้องทำการลดขนาดภาพ หรือแคปหน้าจอภาพนั้นและทำการบันทึกตามขั้นตอนใหม่ อีกครั้ง

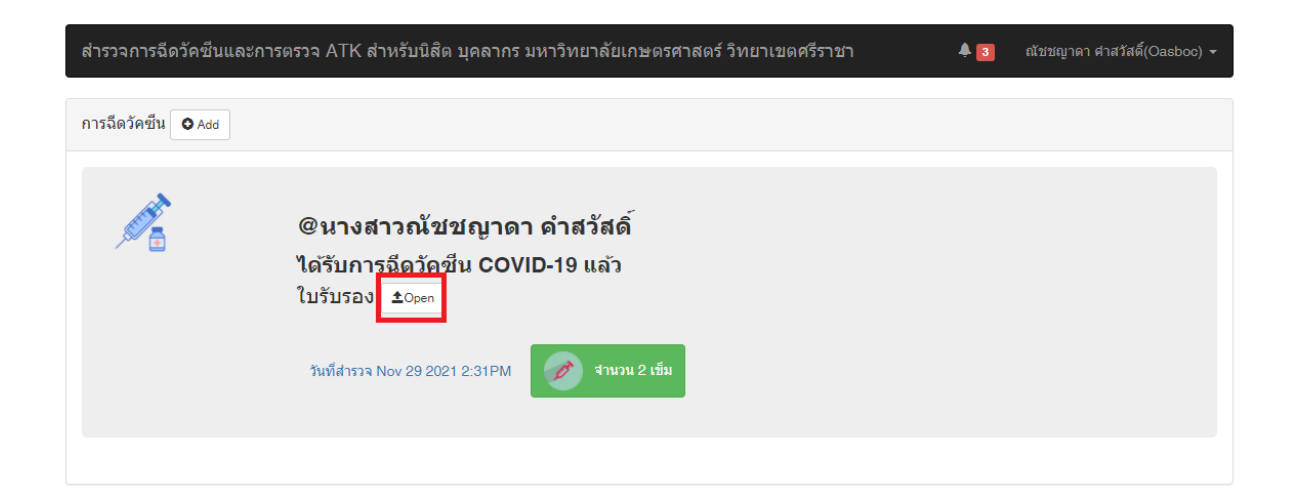